## Preenchimento da prestação de contas pelos Tutores:

- 1. Fazer o login em bolsas.mec.gov.br;
- 2. No menu à esquerda, clicar em 'Prestação de Contas':

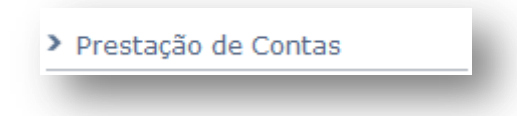

3. Conferir o valor de custeio creditado para o grupo PET e clicar em 'Lançar Deduções':

| Descrição              | Data de Lançamento | Operação | Valor                     | Ação           |
|------------------------|--------------------|----------|---------------------------|----------------|
| 🛛 Custeio Grupo Pet    |                    |          |                           |                |
| Realizado pelo sistema | 08/04/2014         | +        | 4 800,00                  |                |
|                        |                    |          | Saldo Atual: R\$ 4 800,00 |                |
|                        |                    |          |                           |                |
|                        |                    | 1 de 1   | ⊳> ⊳I <b>10 ▼</b>         | Ver 1 - 1 de 1 |
| ¢                      | Página             |          |                           |                |

 Na tela seguinte, preencher os campos 'Tipo de Lançamento' e 'Descrição da dedução'. Feito isto, selecionar a(s) atividade(s) do Planejamento Anual 2013 mais relacionada(s) à referida despesa. Caso a despesa não guarde relação com nenhuma atividade, não selecionar nada.

| ~                                   |                                        |
|-------------------------------------|----------------------------------------|
| ANÇAR DEDUÇOES                      |                                        |
| *Tipo de Lancamento:                | Serviços prestados por pessoas físicas |
| *Descricao da dedução:              | Despesa 1                              |
|                                     |                                        |
|                                     |                                        |
|                                     |                                        |
|                                     |                                        |
|                                     | teste teste teste                      |
|                                     | ✓ atividade 3                          |
| and the second second second second |                                        |

5. Em seguida, clicar em 'Selecionar arquivo' para inserir os comprovantes da despesa, como notas e cupons fiscais, formulários de declaração de diárias, declaração de serviços e diárias de terceiros, etc. Por fim, preencher o valor da despesa e clicar em 'Salvar'.

| *Comprovante:      | Selecionar arquivo    | Comprovante 1.pdf        |
|--------------------|-----------------------|--------------------------|
| Outro Comprovante: | Selecionar arquivo    | Comprovante 2.pdf        |
| *                  | Preencher apenas se h | ouver outro comprovante. |
| *Valor:            | R\$ 756,33            |                          |
|                    |                       |                          |
|                    |                       |                          |
|                    |                       | Salvar                   |
| _                  |                       |                          |

6. Repetir o passos 3 a 5 até lançar a totalidade das despesas realizadas durante todo o período em que a verba de custeio 2013 esteve disponível.

7. Após o lançamento de todas as deduções, é possível visualizar numa tabela-resumo todas as despesas e o saldo restante. A partir desta tabela, é possível ainda excluir os lançamentos ou visualizá-los detalhadamente.

| Descrição              | Data de Lancamento | Operação | Valor                   | Acão             |
|------------------------|--------------------|----------|-------------------------|------------------|
| © Custeio Grupo Pet    | bata de Eangamento | operação | <b>V</b> alor           | rigato           |
| Realizado pelo sistema | 08/04/2014         | +        | 4 800,00                |                  |
| Despesa 1              | 02/05/2014         | -        | -756,33                 | detalhar excluir |
| Despesa 2              | 02/05/2014         | -        | -2 750,00               | detalhar excluir |
| Despesa 3              | 02/05/2014         | -        | -635,00                 | detalhar excluir |
| Despesa 4              | 02/05/2014         | -        | -427,00                 | detalhar excluir |
|                        |                    |          | Saldo Atual: R\$ 231,67 |                  |
|                        |                    |          | Saido Atuai: K\$ 231,67 |                  |
|                        |                    |          |                         |                  |

8. Em breve estará disponível também a opção de envio da prestação de contas para a apreciação do Pró-Reitor, quando novas orientações serão encaminhadas.